| 🗋 @Gov.in                                                                                      | ×                                                                                                    | 이 English                                      | - 106                                                                                                    | 0 0           |             | A - 6               | ı x       |
|------------------------------------------------------------------------------------------------|----------------------------------------------------------------------------------------------------|------------------------------------------------|----------------------------------------------------------------------------------------------------|---------------|-------------|---------------------|-----------|
| ← → C fi 🔒                                                                                     | https://mail.gov.in/iwc_static/c11n/allD                                                                                                    | omain/layout/login_go                          | v2.jsp?lang=en&                                                                                                    | .3.0.1.2.0_15 | 121607&sv   | rcs=abs,ir€         | ☆ =       |
| III Apps 🗋 New Tab 🚦 Buy Online Whirlpool 181 🔂 Electrolux - Product page 🗋 NEET-UG- 2013 👙 St |                                                                                                    |                                                | irror 🔓 Google 🗋 Welcome to CorpNet - Ir                                                                                                    |               |             | » 🛅 Other bookmarks |           |
| Support States                                                                                 |                                                                                                    | 1                                              |                                                                                                    |               |             |                     | Î         |
|                                                                                                |                                                                                                    |                                                |                                                                                                    |               |             |                     |           |
|                                                                                                |                                                                                                    |                                                |                                                                                                    |               |             | P.                  | (         |
| सत्यमेव जयते                                                                                   | JV.IN                                                                                                    |                                                |                                                                                                    | SAFE Email    | Policies    | FAQ                 | Quic      |
| This site can be best<br>abo<br>For slow Inter                                                 | viewed in Firefox 3.5 and above ,IE 9 and a<br>ove. To check your browser version <u>click he</u><br>net connections (Data Card, Low end configuratio<br><u>Click Here</u> | bove,chrome 18 and<br>re_<br>ons Desktop).     | Enter your user                                                                                                    | id and passw  | ord to log- | in                  |           |
|                                                                                                | ID-LookUp<br>Allows users to search availability for e                                                                                                    | email id.                                      | Username<br>Password                                                                                                    |               |             |                     |           |
|                                                                                                | 0                                                                                                    |                                                | + Forgot ID / Pa                                                                                                    | assword ?     |             | Sign In             |           |
|                                                                                                |                                                                                                    |                                                | Download Forms   Contact Us   How to get a @gov.in accou                                                                                                    |               |             |                     |           |
| E-GREETING                                                                                     | NEW<br>EDUCATION<br>POLICY<br>Join The<br>Conversation<br>Today                                                                                                    | NARENDRA<br>MODI<br>Prime Minister<br>of India | Remember :: Never share your password and do not respond to any which asks you for your Login-ID/Password, NIC does not request for s information by email. |               |             |                     |           |
| 4                                                                                              |                                                                                                    |                                                |                                                                                                    |               |             |                     | +         |
| nic_Password_Policy.pd                                                                         | Jf 👻                                                                                                    |                                                |                                                                                                    |               | <u>+</u> s  | ihow all downloads  | <u></u> × |

1. For Changing the Password / Login ID kindly visit the email-portal of NIC as shown above and click the link Forgot ID/ Password.

2. A new page will be opened which shown as under:

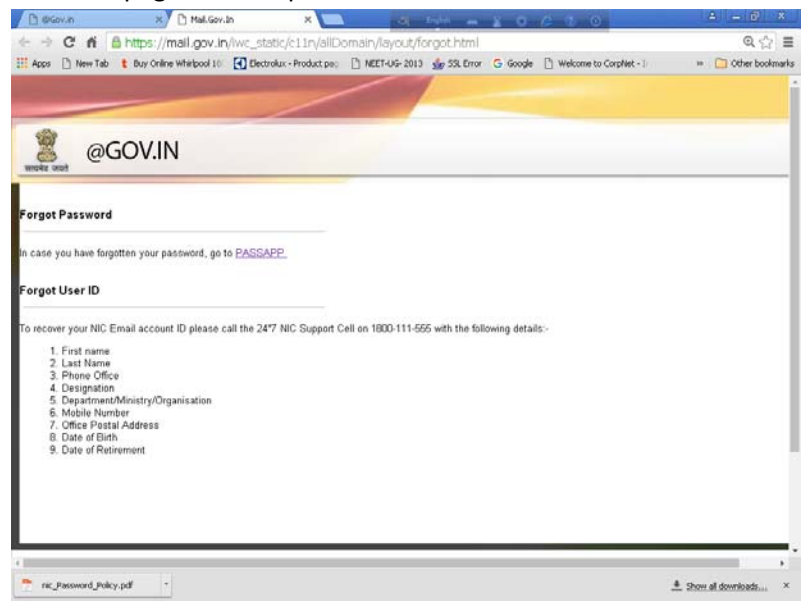

For Changing the password Click the link PASSAPP as shown above. For retrieval of User ID user may contact the NIC support Center till the Delegated admin console is given to CWC

3. On clicking the PASSAPP a new window will appear which is shown below :

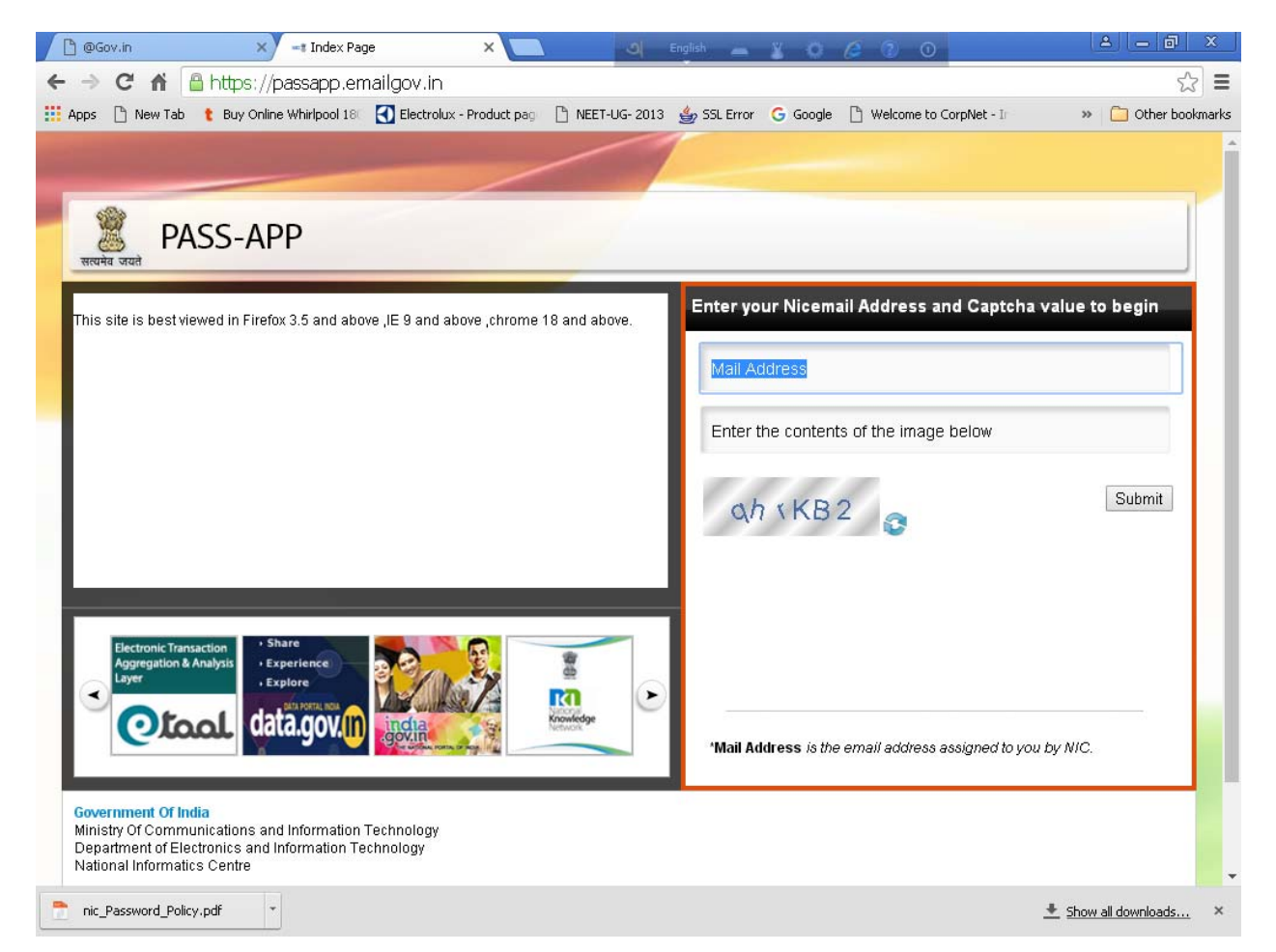

The e-mail address along with the captcha is to be entered in specified box for submission .

4. The next screen as shown below will appear on submission of above information

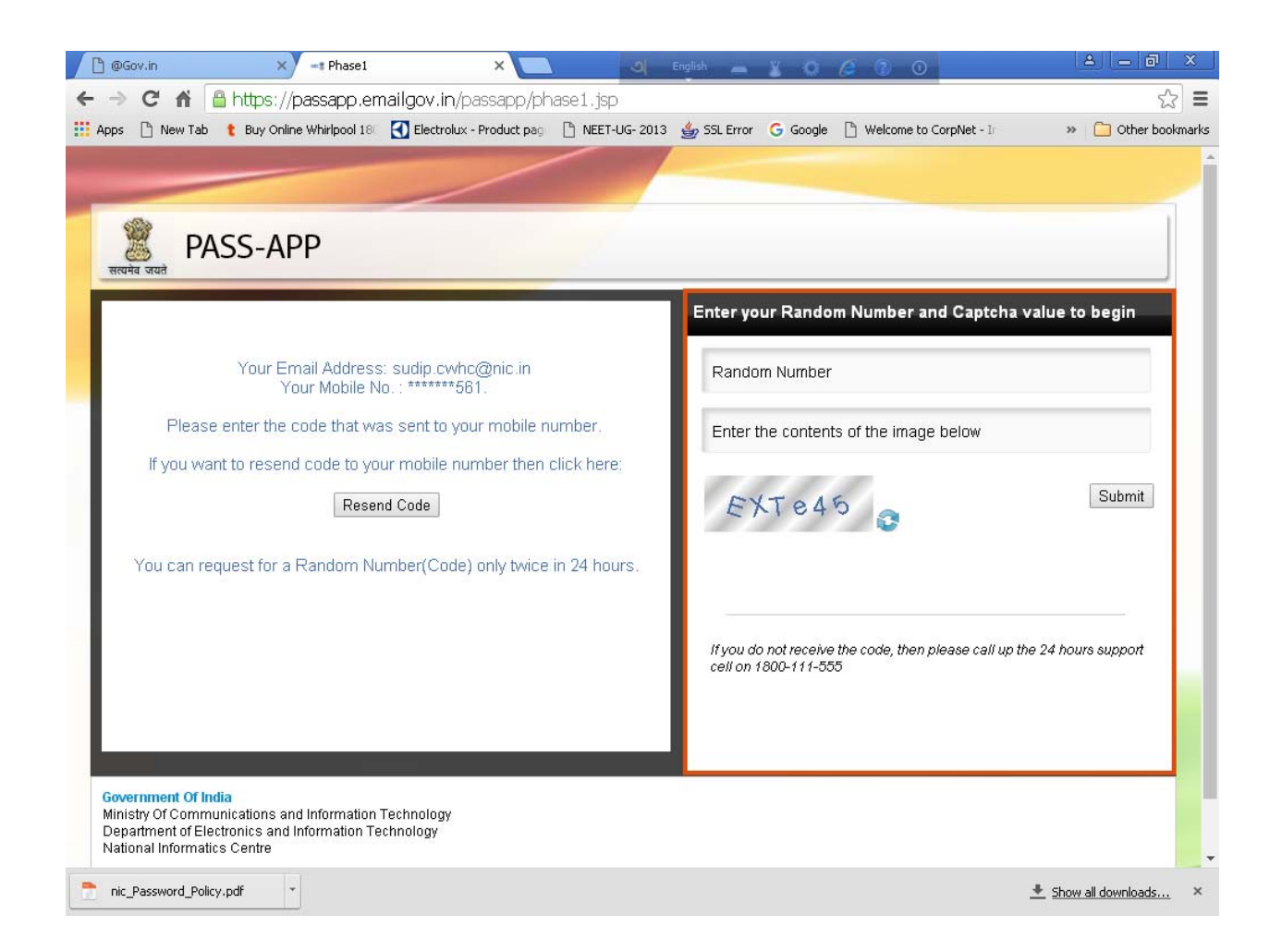

5. The has to submit the random number sent to the registered mobile number, new window will appear for the user to enter the new password .